## X-2. 予約の入力

要 概

予約を行います。 ※カードNOを登録していない個人は注文を行うことができません。

画面説明

《予約の入力 画面イメージ》

#### <u>注意事項</u>

『勤次郎Web バージョン002010014』より予約項目数を12から40に拡張しておりま す。13項目以上の名称を登録すると、名称の表示順が変わります。 ※詳しくは、POINT1を参照してください。

| 勤次郎 Enterprise 前次     |                 | ログフ       | Pウト ]       |                |                |                |             |                  | 2      | 7 = 2 7     |
|-----------------------|-----------------|-----------|-------------|----------------|----------------|----------------|-------------|------------------|--------|-------------|
| बांसांग्रंथ है।       | ) î             | 「準備       | 個人設定        | スケショール 4       | 打刻             | 締め 7ラームリスト     | 申請          | 予約               | 在席/伝言  | <u>רם ר</u> |
| 日通太郎                  | Ţ               | 「約の       | 入力          |                |                |                |             | <u></u> <u>F</u> | ップページへ |             |
|                       | ※タイムレコー         | ダから[う     | 予約10階1支行    | テう場合、注文時       | 別が耳及り13        | 消し時刻上り前の判      | ማውቆተሻ       | 取り消され            | ı≢     |             |
|                       | すのでご注意く         | だきい。      | I WORKAI CI | 19-0010 1190-0 | ~ 107 -17 - 27 | HO-1018 J MIOI | 50,00,00,00 | -x o/Her         | · •    |             |
| →<br>希望日:2012/02/29 💌 |                 |           |             |                |                |                |             |                  |        |             |
| )時 刻: 10:10 ※注文時      | 刻は未来日の入力時       | 射こ有効で     | で、当日では      | 現在の時刻で登録       | はれます           |                |             |                  |        |             |
| 本社職場                  |                 |           |             |                |                |                |             |                  |        |             |
| 日通花子                  |                 |           | _           |                | ~              | ~              | $\sim$      |                  |        |             |
| )受付時間帯は 7:80 ~ 11:    | 30、15:30 ~ 19:3 | 0 です。     | 6           | )              | _(7)           | (8)            | (9)         |                  |        |             |
|                       | 金額              | 購入        | 購入数~        | 商品             |                | 金額             | 購入          | 購入数              | _      |             |
| カレーラ4 ス<br>いわいに / フ   | 650FH           | 時八        | Ē           | し定良            |                | /00H           | 時八          | Ŕ                | -      |             |
|                       | 650H            | ₩A        | <u>ţ</u>    | ✓= 不豆腐         |                | 850円           | 購入          | Ŕ                | _      |             |
| スパケッティー               | 700H            | [ ∰八      | Ŕ           | 7-XJ           |                | 800円           | · 篇∧        | 11               | _      |             |
| オムレツ                  | 800H            | [ 購入]     | <u> </u>    | チャーハン          |                | /50円           | 購入          | Ŕ                | _      |             |
| A定良                   | 850円            | _ 購入      | 食           | 大开             |                | 950円           | 購入          |                  | _      |             |
| B定度                   | 900FH           | 購入        | 食           | カツ丼            |                | 850            | _ 購入        | 食                | _      |             |
| きつねそば                 | 600H            | 購入        | 杯           | ≅∽トスΛ°σ≚ッティ    |                | 900H           | 購入          | 食                | _      |             |
| きつねうどん                | 600円            | 購入        | 杯           | あんかけスパ         |                | 850円           | 購入          | Ê                | _      |             |
| 冷やし中華                 | 700円            | 購入        | 食           | カルボナーラ         |                | 950円           | 購入          | Ê                | _      |             |
| マーボーカレー               | 1,000円          | 購入        | Ê           | ベベロンチーノ        |                | 900円           | 購入          | Ê                | _      |             |
| あんかけチャーハン             | 1,200円          | <u>購入</u> | Ê           | 特製A弁当          |                | 1,100円         | 購入          | Ê                | _      |             |
| カツカレー                 | 1,300円          | 購入        | 食           | 特製B弁当          |                | 1,200円         | 購入          | 食                | _      |             |
| から揚げカレー               | 1,250円          | 購入        | Ê           | 特製C弁当          |                | 1,150円         | 購入          | <u></u> t        | _      |             |
| エビカレー                 | 1,000円          | 購入        | 食           | 特製D弁当          |                | 850円           | 購入          | 食                |        |             |
| バーグカレー                | 850円            | 購入        | Ê           | クリームシチュー       | -              | 1,050円         | 購入          | Ê                | _      |             |
| 天ぶらそば                 | 900円            | 購入        | 杯           | ビーフシチュー        |                | 950円           | 購入          | Ê                |        |             |
| 天ぶらうどん                | 950円            | 購入        | 杯           | 豆腐サラダ定食        |                | 800円           | 購入          | Ê                |        |             |
| 病院食A                  | 750円            | 購入        | Ê           | サラダセット         |                | 400円           | 購入          | 18               |        |             |
| 病院食B                  | 850円            | 購入        | Ê           | 油淋鶏            |                | 800円           | 購入          | Ê                |        |             |
| 病院食C                  | 800円            | 購入        | Ê           | 特型野菜ジュース       | र              | 300円           | 購入          | 本                |        |             |
|                       | 승 🕈             | ŀ         |             |                | )              |                |             | 0円               |        |             |

#### 《予約の入力 項目説明》

- (1) 注文 予約の内容を登録します。
- (2) リセット 予約入力内容をリセットします。

- (3)希望日 予約希望日を入力してください。 但し、過去日の予約は行うことはできません。
- (4)時刻予約時刻を入力してください。未来日の予約の場合は常に「0:00」で登録されます。
- (5) 受付時間帯 当日の予約の受付時間帯を表示します。 C/S版の「予約の設定」で設定した受付終了時刻を表示します。
- (6) 商品
   ア約の商品名を表示します。
   C/S版の「予約の設定」で設定した商品1~40の商品名称を表示します。但し、商品名称が登録されていない商品の注文はできません。
- (7)金額
   C/S版の「予約の設定」で商品1~40に設定したの各商品の金額を表示します。
- (8) 購入 予約したい商品の購入ボタンを押してください。購入ボタンを押す度に購入数を1ずつ加算します。
- (9) 購入数購入数を入力してください。(数字2桁まで)
- (10)計算 入力した予約内容の合計金額を計算します。
- (11) 合計 計算された予約の合計金額を表示します。

### 《予約の入力-ログイン画面のアイコンから- 画面イメージ》

|                                                            | 勤次郎 Enterprise 副初期 3                | 8                             | ログフ   | <sup>7</sup> ウト |              |        |    |         | <u>⊽ニュ7ル</u> |  |  |  |  |  |
|------------------------------------------------------------|-------------------------------------|-------------------------------|-------|-----------------|--------------|--------|----|---------|--------------|--|--|--|--|--|
|                                                            | 日通太郎                                | Ť                             | 「約の   | 入力              |              |        |    |         | ヘルプ          |  |  |  |  |  |
|                                                            |                                     |                               |       |                 |              |        |    |         |              |  |  |  |  |  |
|                                                            | 希望日 : 2012/02/29<br>時刻 : 10:18 ※注   | ▼<br>文時刻は未来日のみ                | 力時に有  | 動で、当日           | では現在の時刻で登録され | はす。    |    |         |              |  |  |  |  |  |
| $12 \\ 13 \\ 15 \\ 15 \\ 12 \\ 12 \\ 12 \\ 12 \\ 12 \\ 12$ | 会社 : 77 ●株式:<br>ユーザー : 14<br>パスワード: | 会社 勤次郎システ<br><u> 人検索へ</u><br> | 4     | -               |              |        |    |         |              |  |  |  |  |  |
| Ÿ                                                          | 受付時間帯は 7:80 ~ 11:                   | :30、15:30 ~ 19:3              | 0 です。 |                 |              |        |    |         |              |  |  |  |  |  |
|                                                            | 商品                                  | 金額                            | 購入    | 購入数             | 商品           | 金額     | 購入 | 購入数     |              |  |  |  |  |  |
|                                                            | カレーライス                              | 650円                          | 購入    | Ê               | C定食          | 700円   | 購入 | Ê       |              |  |  |  |  |  |
|                                                            | ハヤシライス                              | 650円                          | 購入    | 食               | マーボ豆腐        | 850円   | 購入 | 食       |              |  |  |  |  |  |
|                                                            | スパゲッティ                              | 700円                          | 購入    | Ê               | ラーメン         | 800円   | 購入 | 杯       |              |  |  |  |  |  |
|                                                            | オムレツ                                | 800円                          | 購入    | Ê               | チャーハン        | 750円   | 購入 | Ê       |              |  |  |  |  |  |
|                                                            | A定食                                 | 850円                          | 購入    | Ê               | 天井           | 950円   | 購入 |         |              |  |  |  |  |  |
|                                                            | B定食                                 | 900円                          | 購入    | Ê               | カツ井          | 850円   | 購入 | <u></u> |              |  |  |  |  |  |
|                                                            | きつねそば                               | 600円                          | 購入    | 杯               | ≅∽トスパ°ケ°ッティ  | 900円   | 購入 | Ê       |              |  |  |  |  |  |
|                                                            | きつねうどん                              | 600円                          | 購入    | 杯               | あんかけスパ       | 850円   | 購入 | Ê       |              |  |  |  |  |  |
|                                                            | 冷やし中華                               | 700円                          | 購入    | Ê               | カルボナーラ       | 950円   | 購入 | Ê       |              |  |  |  |  |  |
|                                                            | マーボーカレー                             | 1,000円                        | 購入    | Ê               | ベベロンチーノ      | 900円   | 購入 | Ê       |              |  |  |  |  |  |
|                                                            | あんかけチャーパン                           | 1,200円                        | 購入    | Ê               | 特製A弁当        | 1,100円 | 購入 | Ê       |              |  |  |  |  |  |
|                                                            | カツカレー                               | 1,300円                        | 購入    | Ê               | 特製日弁当        | 1,200円 | 購入 | 食       |              |  |  |  |  |  |
|                                                            | から揚げカレー                             | 1,250円                        | 購入    | Ê               | 特製C弁当        | 1,150円 | 購入 | Ê       |              |  |  |  |  |  |
|                                                            | エビカレー                               | 1,000円                        | 購入    | Ê               | 特製D弁当        | 850円   | 購入 | 食       |              |  |  |  |  |  |
|                                                            | バーグカレー                              | 850円                          | 購入    | Ê               | クリームシチュー     | 1,050円 | 購入 | Ê       |              |  |  |  |  |  |
|                                                            | 天ぶらそば                               | 900円                          | 購入    | 杯               | ビーフシチュー      | 950円   | 購入 | Ê       |              |  |  |  |  |  |
|                                                            | 天ぶらうどん                              | 950円                          | 購入    | 杯               | 豆腐サラダ定食      | 800円   | 購入 | Ê       |              |  |  |  |  |  |
|                                                            | 病院食A                                | 750円                          | 購入    | Ê               | サラダセット       | 400円   | 購入 | (8      |              |  |  |  |  |  |
|                                                            | 病院食B                                | 850円                          | 購入    | Ê               | 油淋鶏          | 800円   | 購入 | Ê       |              |  |  |  |  |  |
|                                                            | 病院食C                                | 800円                          | 購入    | Ê               | 特製野菜ジュース     | 300円   | 購入 | 本       |              |  |  |  |  |  |
|                                                            |                                     | 슴 럶                           |       |                 | 計算           |        |    | 0円      |              |  |  |  |  |  |

《予約の入力-ログイン画面のアイコンから- 項目説明》

- (12) 会社会社一覧を表示します。予約を行う個人の所属する会社を選択して<br/>ください。
- (13) ユーザー 予約を行う個人の個人コードを入力してください。
- (14) 個人検索へ「個人詳細検索」画面が表示されます。
- (15)パスワード 予約を行う個人のパスワードを入力してください。 各会社の「各種機能の設定」 - 「基本設定」でログイン画面の予約 入力の設定で「パスワード入力を必要とする」にチェックがついて いる場合のみ表示されます。

# POINT1 -

## ①予約項目12までに名称を設定している場合

<『勤次郎Web版』ー「予約の設定」>

| システム名称                                                                     | 予約                     | (全角             | 92文字)                   |                         |          |               |                    |               |               |        |        |            |
|----------------------------------------------------------------------------|------------------------|-----------------|-------------------------|-------------------------|----------|---------------|--------------------|---------------|---------------|--------|--------|------------|
| 受付時刻1                                                                      | 7:30                   | ~ [1]           | :30                     |                         |          |               |                    |               |               |        |        |            |
| 受付時刻2                                                                      | 15:30                  | $\sim 18$       | 9:30                    |                         |          |               |                    |               |               |        |        |            |
| 月別実績の集計                                                                    | 〇注文汾                   | ₿みデ-            | -タのみを                   | 集計する                    | ۲        | 全データ          | を集計する              |               |               |        |        |            |
| < 予約項目設定                                                                   | 予約項目設定 >               |                 |                         |                         |          |               |                    |               |               |        |        |            |
| 名称                                                                         |                        | 単位              | 金額1                     | 金額2                     |          | 名             | 称                  | 単位            | 金額1           | 金額2    |        |            |
| カレーライ                                                                      | ス                      | 食               | 650                     | 0                       | 7        | C定食           |                    | 食             | 700           | 0      |        |            |
| ハヤシライ                                                                      | ス                      | 食               | 650                     | 0                       | 8        | マーボ豆          | 腐                  | 食             | 850           | 0      |        |            |
| スパゲッテ                                                                      | 1                      | 食               | 700                     | 0                       | 9        | ラーメン          | 1                  | 杯             | 800           | 0      |        |            |
| オムレツ                                                                       |                        | 食               | 800                     | 0                       | 10       | チャーハ          | 2                  | 食             | 750           | 0      |        |            |
| A定食                                                                        |                        | 食               | 850                     | 0                       | 11       | 天井            |                    | 食             | 950           | 0      |        |            |
| B定食                                                                        |                        | 食               | 900                     | 0                       | 12       | カツ丼           |                    | 食             | 850           | 0      |        |            |
| 3                                                                          |                        |                 |                         |                         | 27       |               |                    |               |               |        |        |            |
| 4                                                                          |                        |                 |                         |                         | 28       |               |                    |               |               |        |        |            |
| 5                                                                          |                        |                 |                         |                         | 29       |               |                    |               |               |        |        |            |
| 6                                                                          |                        |                 |                         |                         | 30       |               |                    |               |               |        |        |            |
| 7                                                                          |                        |                 |                         |                         | 31       |               |                    |               |               |        |        |            |
| 8                                                                          |                        |                 |                         |                         | 32       |               |                    |               |               |        |        |            |
| 9                                                                          |                        |                 |                         |                         | 33       |               |                    |               |               |        |        |            |
| 20                                                                         |                        |                 |                         |                         | 34       |               |                    |               |               |        |        |            |
| 1                                                                          |                        |                 |                         |                         | 35       |               |                    |               |               |        |        |            |
| 2                                                                          |                        |                 |                         |                         | 36       |               |                    |               |               |        |        |            |
| :3                                                                         |                        |                 |                         |                         | 37       |               |                    |               |               |        |        |            |
| .4                                                                         |                        |                 |                         |                         | 38       |               |                    |               | <u> </u>      |        |        |            |
| !5                                                                         |                        |                 |                         |                         | 39       |               |                    |               | <u> </u>      |        |        |            |
| :6                                                                         |                        |                 | <u> </u>                |                         | 40       |               |                    |               |               | ļ      |        |            |
| 注文<br><sup>希望日: 2012/0:<br/>奇 刻: 19:12<br/><sup>本社職場</sup><br/>日通 花子</sup> | リセット<br>3/22 ▼<br>※注文時 | ※う<br>すの<br>刻は未 | マイムレコ<br>つでご注意<br>来日の入ナ | ーダから「<br>ください。<br>コ時に有効 | 予約<br>で、 | 取消」を行<br>当日では | う場合、注<br>現在の時刻「    | :文時刻力<br>で登録さ | 『取り消し<br>れます。 | 時刻より前の | りもののみた | 『取り消さ      |
| そ付時間帯は 7:<br>商品                                                            | 30 ~ 9:3               | 10、16:          | 00 ~ 19:<br>金額          | 00 です。<br>購入            |          | 購入数           | ž                  | 新品            |               | 金額     | 購入     | 購入到        |
| カレーライス(                                                                    | 1)                     |                 | 650F                    | 月購入                     | רו       |               | C定食                | (2)           |               | 700    | 円購入    | 1 t        |
| いヤシライス                                                                     | 1                      |                 | 650F                    | 9 購入                    | ī-       | 食             | マーボ豆腐              | П             |               | 850    | 円購入    | Ê          |
| スパゲッティ                                                                     |                        |                 | 700F                    | 日購入                     |          |               | ラーメン               |               |               | 800    | 田購入    |            |
| オムレッ                                                                       |                        |                 | 000F                    |                         |          |               |                    |               |               | 750    |        |            |
|                                                                            |                        |                 | 000                     |                         |          | A             |                    |               |               | 050    |        |            |
|                                                                            | <u>}</u>               |                 | 000                     |                         |          | R             | へ开<br><b>カ</b> ッ.サ | -()           |               | 300    |        |            |
| 定良                                                                         |                        |                 | 900                     | 5 購入                    |          | 茛             | カツ <del>バ</del>    | V             |               | 850    | H      | 」(食<br>AFF |
|                                                                            |                        |                 | ~                       | <u></u>                 |          |               | 8                  | 「昇            |               |        |        | 미円         |

## ②予約名称が13以上登録されている場合

### <『勤次郎Web版』ー「予約の設定」>

| 登録         |          |       |      |    |             |    |       |     |
|------------|----------|-------|------|----|-------------|----|-------|-----|
| システム名称     | 予約 (全角   | 92文字) |      |    |             |    |       |     |
| 受付時刻1 7    | :30 ~ 1  | 1:30  |      |    |             |    |       |     |
| 受付時刻2 1    | 5:30 ~ 1 | 9:30  |      |    |             |    |       |     |
| 月別実績の集計(   | ○注文済みデ・  | -タのみを | 集計する | ۲  | 全データを集計する   |    |       |     |
| <予約項目設定:   | >        |       |      |    |             |    |       |     |
| 名称         | 単位       | 金額1   | 金額2  |    | 名称          | 単位 | 金額1   | 金額2 |
| 1 カレーライス   | 、食       | 650   | 0    | 7  | C定食         | 食  | 700   | 0   |
| 2 ハヤシライス   | 、食       | 650   | 0    | 8  | マーボ豆腐       | 食  | 850   | 0   |
| 3 スパゲッティ   | 食        | 700   | 0    | 9  | ラーメン        | 杯  | 800   | 0   |
| 4 オムレツ     | 食        | 800   | 0    | 10 | チャーハン       | 食  | 750   | 0   |
| 5 A定食      | 食        | 850   | 0    | 11 |             | 食  | 950   | 0   |
| 6 B定食      | 食        | 900   | 0    | 12 | <br>カツ井     | 食  | 850   | 0   |
| 13 きつねそば   | 杯        | 600   | 0    | 27 | ≷∽トスパ°ケ°ッティ | 食  | 900   | 0   |
| 14 きつねうどん  | , 杯      | 600   | 0    | 28 | あんかけスパ      | 食  | 850   | 0   |
| 15 冷やし中華   | 食        | 700   | 0    | 29 | カルボナーラ      | 食  | 950   | 0   |
| 16 マーボカレー  | · 食      | 1,000 | 0    | 30 | ペペロンチーノ     | 食  | 900   | 0   |
| 17 あんかけチャー | い 食      | 1,200 | 0    | 31 | 特製A弁当       | 食  | 1,000 | 0   |
| 18 カツカレー   | 食        | 1,300 | 0    | 32 | 特製B弁当       | 食  | 1,200 | 0   |
| 19 から揚げ力し  | ,- 食     | 1,250 | 0    | 33 | 特製C弁当       | 食  | 1,150 | 0   |
| 20 エビカレー   | 食        | 1,000 | 0    | 34 | 特製D弁当       | 食  | 850   | 0   |
| 21 バーグカレー  | · 食      | 850   | 0    | 35 | クリームシチュー    | 食  | 1,050 | 0   |
| 22 天ぶらそば   | 杯        | 900   | 0    | 36 | ビーフシチュー     | 食  | 950   | 0   |
| 23 天ぶらうどん  | , 杯      | 950   | 0    | 37 | 豆腐サラダ定食     | 食  | 800   | 0   |
| 24 病院食A    | 食        | 750   | 0    | 38 | サラダセット      | Íð | 400   | 0   |
| 25 病院食B    | 食        | 850   | 0    | 39 | 油淋鶏         | 食  | 800   | 0   |
| 26 病院食C    | 食        | 800   | 0    | 40 | 特製野菜ジュース    | 本  | 300   | 0   |

<『勤次郎Web版』ー「予約の入力」>

| 注文 リセット ペダイムレコータから「予約取得」を行う場合、注文時刻の取り消し時刻より前のもののみが取り消され。<br>すのでご注意ください。 |                   |                    |         |                          |           |        |    |           |  |  |  |  |
|-------------------------------------------------------------------------|-------------------|--------------------|---------|--------------------------|-----------|--------|----|-----------|--|--|--|--|
| 帝室日: 2012/02/23 📭<br>時 初・10:10 ※注文時刻はキェロの入力時に有効で 当日では祖女の時刻で登録されます       |                   |                    |         |                          |           |        |    |           |  |  |  |  |
| ☞ ※1:[□0・10] ※)注义☞※1は木米ロのハハル町に有約じ、ヨロビは現住の呼殺し豆球されます。<br>本社職場             |                   |                    |         |                          |           |        |    |           |  |  |  |  |
| 日通 花子                                                                   |                   |                    |         |                          |           |        |    |           |  |  |  |  |
| 受付時間帯は 7:30 ~ 1                                                         | 1:30、15:30 ~ 19:3 | <mark>0</mark> です。 |         |                          |           |        |    |           |  |  |  |  |
| 商品                                                                      | 金額                | 購入                 | 購入数     | 商品                       |           | 金額     | 購入 | 購入数       |  |  |  |  |
| カレーライス (1)                                                              | 650円              | 購入                 | <u></u> | 定食 2                     |           | 700円   | 購入 | <u></u> t |  |  |  |  |
| ทหวอาว 👖                                                                | 650円              | 購入                 | Ê       | マーボ豆腐                    | ſ         | 850円   | 購入 | <u></u> ĝ |  |  |  |  |
| スパゲッティ                                                                  | 700円              | 購入                 | Ê       | ラーメン                     |           | 800円   | 購入 | 杯         |  |  |  |  |
| オムレツ                                                                    | 800円              | 購入                 | Ê       | チャーハン                    |           | 750円   | 購入 | Ê         |  |  |  |  |
| Aize ,                                                                  | 850円              | 購入                 | Ê       | 天井 🚽                     | Ļ         | 950円   | 購入 | Ê         |  |  |  |  |
| DEC食 V                                                                  | 900円              | 購入                 | Ê       | カツ井 🗸 🗸                  |           | 850円   | 購入 | Ê         |  |  |  |  |
| ಕರಿ ನಿ ನಿ ನಿ ನಿ ನಿ ನಿ ನಿ ನಿ ನಿ ನಿ ನಿ ನಿ ನಿ                              | 600円              | 購入                 | 杯       | ₹-hスハ°5 <sup>*</sup> ッティ | 7         | 900円   | 購入 | Ê         |  |  |  |  |
| ಕಂねうどん                                                                  | 600円              | 購入                 | 杯       | あんかけえが                   | 2         | 850円   | 購入 | Ê         |  |  |  |  |
| 冷やし中華                                                                   | 700円              | 購入                 | Ê       | カルボナーラ                   |           | 950円   | 購入 | Ê         |  |  |  |  |
| マーボーカレー                                                                 | 1,000円            | 購入                 | Ê       | ベベロンチーノ                  |           | 900円   | 購入 | Ê         |  |  |  |  |
| あんかリナチャーパン                                                              | 1,200円            | 購入                 | Ê       | 特製A弁当                    |           | 1,100円 | 購入 | Ê         |  |  |  |  |
| カツカレー                                                                   | 1,300円            | 購入                 | Ê       | 特製B弁当                    |           | 1,200円 | 購入 | Ê         |  |  |  |  |
| から揚げカレー                                                                 | 1,250円            | 購入                 | Ê       | 特製C弁当                    |           | 1,150円 | 購入 | Ê         |  |  |  |  |
| エビカレー                                                                   | 1,000円            | 購入                 | 食       | 特製D弁当                    |           | 850円   | 購入 | 食         |  |  |  |  |
| バーグカレー                                                                  | 850円              | 購入                 | Ê       | クリームシチュー                 |           | 1,050円 | 購入 | 食         |  |  |  |  |
| 天ぶらそば                                                                   | 900円              | 購入                 | 杯       | ビーフシチュー                  |           | 950円   | 購入 | Ê         |  |  |  |  |
| 天ぶらうどん 🧧                                                                | 950円              | 購入                 | 杯       | 豆腐サラダ定食                  | 5         | 800円   | 購入 | 食         |  |  |  |  |
| 病院食A                                                                    | 750円              | 購入                 | 食       | サラダセット                   | $\prod$   | 400円   | 購入 | (8        |  |  |  |  |
| 病院食日 🛛                                                                  | 850円              | 購入                 | 食       | 油淋鶏                      | $\square$ | 800円   | 購入 | 食         |  |  |  |  |
| 病院食C                                                                    | 800円              | 購入                 | Ê       | 特製野菜ジュース                 |           | 300円   | 購入 | 本         |  |  |  |  |
|                                                                         | 승 計               |                    |         | 計算                       |           |        |    | 0円        |  |  |  |  |
|                                                                         |                   |                    |         |                          |           | -      |    |           |  |  |  |  |